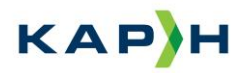

## Vejledning til e-mailsignatur

Således sætter du en e-mailsignatur på i Outlook:

1. Klik på "ny mail" og vælg "Signatur" og "Signaturer".

| FILER            | MEDDELE       | T ↓ ∓<br>ELSE INDSÆT              | INDSTILLING                            | lkke-navngivet – Meddelelse (HTML)<br>INDSTILLINGER FORMATÉR TEKST GENNEMSE |                    |                                    |                 |                        |               |               |                                       |                                                                                |           |                       |
|------------------|---------------|-----------------------------------|----------------------------------------|-----------------------------------------------------------------------------|--------------------|------------------------------------|-----------------|------------------------|---------------|---------------|---------------------------------------|--------------------------------------------------------------------------------|-----------|-----------------------|
| Send<br>Digitalt | Sæt           | on Klip<br>Kopiér<br>Kormatpensel | Calibri (E + 11<br>F <i>K</i> <u>U</u> | • A* A* != •                                                                | E •   �<br>  €= += | Adressekartotek Kontrollé<br>navne | r Vedhæf<br>fil | t Vedhæft<br>element + | Signatur<br>• | Nælg<br>sag * | 🕞 Send og gem<br>💁 Vedhæft dokument 🕶 | <ul> <li>Opfølgning *</li> <li>Høj prioritet</li> <li>Lav prioritet</li> </ul> | Q<br>Zoom | Apps til<br>Office    |
| d Digitalt       | Udk           | lipsholder 🕞                      | Gr                                     | undlæggende tekst                                                           | G.                 | Navne                              |                 | Inkluder               |               |               | Sag                                   | Mærker 15                                                                      | Zoom      | Tilføjelsesprogrammer |
| _                | Fr <u>a</u> + | kap-h@regionh.c                   | k                                      |                                                                             |                    |                                    |                 |                        | T             |               |                                       |                                                                                |           |                       |
| <u>S</u> end     | Tjl           |                                   |                                        |                                                                             |                    |                                    |                 |                        |               |               |                                       |                                                                                |           |                       |
|                  | <u>C</u> c    |                                   |                                        |                                                                             |                    |                                    |                 |                        |               |               |                                       |                                                                                |           |                       |
| [                | <u>B</u> cc   |                                   |                                        |                                                                             |                    |                                    |                 |                        |               |               |                                       |                                                                                |           |                       |
|                  | Empo          |                                   |                                        |                                                                             |                    |                                    |                 |                        |               |               |                                       |                                                                                |           |                       |

2. Vælg "ny" og skriv navn på den nye signatur – fx "KAP-H":

| Signaturer og b        | revpapir                                                                                                    |           |                        |                             |       | ? | ×      |  |  |  |
|------------------------|----------------------------------------------------------------------------------------------------|-----------|------------------------|-----------------------------|-------|---|--------|--|--|--|
| <u>M</u> ailsignatur   | Personligt brevpapir                                                                                                    |           |                        |                             |       |   |        |  |  |  |
| <u>V</u> ælg signatur, | ælg signatur, som skal redigeres Vælg standardsignatur                                                                                                    |           |                        |                             |       |   |        |  |  |  |
| KAP-H                  |                                                                                                    | ^         | Mail <u>k</u> onto:    | pernille.sjoerup@regionh.dk |       |   | $\sim$ |  |  |  |
| PESJ NY                |                                                                                                    |           | Nye <u>m</u> eddele    | lser:                       | KAP-H |   | $\sim$ |  |  |  |
|                        |                                                                                                    |           | Sv <u>a</u> r/viderese | ndelser:                    | КАР-Н |   | $\sim$ |  |  |  |
| Slat                   | Nhy                                                                                                    | Gem Omdøb |                        | _ /                         |       |   |        |  |  |  |
| Dediges signet         | <u></u>                                                                                                    |           |                        |                             |       |   |        |  |  |  |
| Calibri (Brød          | Calibri (Brødtekst)       I       F       K       U       Automatisk       Image: Second second sec |           |                        |                             |       |   |        |  |  |  |
|                        |                                                                                                    |           |                        |                             |       |   |        |  |  |  |
|                        |                                                                                                    |           |                        |                             |       |   |        |  |  |  |
|                        |                                                                                                    |           |                        |                             |       |   |        |  |  |  |
|                        |                                                                                                    |           |                        |                             |       |   |        |  |  |  |
|                        |                                                                                                    |           |                        |                             |       |   |        |  |  |  |
|                        |                                                                                                    |           |                        |                             |       |   | ~      |  |  |  |
| OK Annuller            |                                                                                                    |           |                        |                             |       |   |        |  |  |  |

3. Vælg den nye signatur til "nye meddelelser" og til "svar/videresendelse".

Indsæt forslag til signatur fra næste side i tekstfeltet (HUSK at ret team, navn, adresse og e-mail til diteget!) og tryk "ok", når du er færdig. Region Hovedstaden

Enhed for Kvalitet,

Forskning og Patientsikkerhed Center for Sundhed

Kongens Vænge 2 3400 Hillerød

www.kap-h.dk

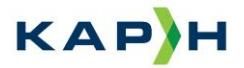

Med venlig hilsen

**Doktor Doktorsen** Medicinkonsulent/Organiseringskonsulent/Faglig redaktør, mv.

Mobil: +45 12 34 56 78 Mail: <u>dinmailadresse@dadlnet.dk</u>

KAP-H Web: <u>www.kap-h.dk</u> Like KAP-H på <u>Facebook</u> Følg KAP-H på <u>Linkedin</u>

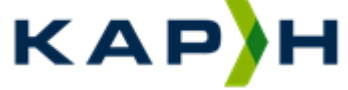

Kvalitet i Almen Praksis i Hovedstaden